### **Purpose:**

The purpose of this quick guide is to help users use curtailments in time-varying and statistical PARK calculations, with primary focus on time-varying PARK.

### **Outline of Guide:**

- 1. What is a curtailment?
- 2. Requirements for curtailments
- 3. Defining Curtailment rules
- 4. Prioritizing overlapping rules
- 5. Running time-varying PARK and quantifying losses
- 6. Running wind statistics-based PARK and quantifying losses
- 7. Miscellaneous

#### 1. WHAT IS A CURTAILMENT?

A curtailment is a known and planned reduction of the wind turbine power output.

In PARK, turbines can be reduced (or increased) to any operation mode defined in the turbine catalogue. Users can manually define which climatic and/or temporal parameters will trigger a change in operation mode and define the hierarchy between overlapping rules.

Curtailment rules are defined on each individual WTG object and then used in the PARK calculation. Depending on the setup, this can increase or decrease the AEP and wake loss of each turbine.

In this quick guide we focus on curtailing a single WTG in a wind farm by defining two simple curtailment rules, Wind Sector Management (WSM) and Bat Curtailment.

#### 2. REQUIREMENTS FOR CURTAILMENTS

The steps in this quick guide require windPRO 4.0 with a license for the PARK module, along with METEO or MODEL, and WASP.

Depending on the type of PARK calculation and complexity of the intended curtailment strategy, up to three elements are required:

- WTG object(s) to apply curtailments to.
- Wind statistic or Meteo object with defined signals corresponding to those used as climate conditions in the curtailment setup for the WTG.
- Alternative power curves / operation modes defined in the turbine catalogue. Operation modes can be defined as *Power & noise pairs* or in a *PowerMatrix* file. See the BASIS manual for more information about operation modes.

In this quick guide we will be using the most common options.

### 3. DEFINING CURTAILMENT RULES

Open the "Properties" of the WTG object ( $\downarrow$  or  $\star$ ) to be curtailed:

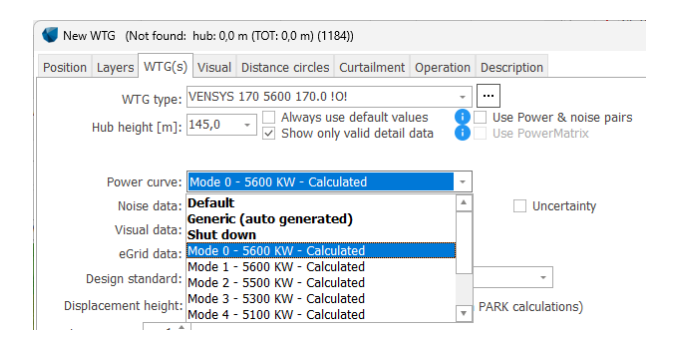

Select which power-curve dataset to use for the WTG. The selected power curve will later act as a reference when quantifying the losses/gains from the curtailments.

Next, jump to the Curtailment tab:

| Wew WTG (Not found: hub: 0,0 m (TOT: 0,0 m) (1184)) |      |        |          |       |        |       |                                                                                                    |             | C    | כ         | ×         |     |   |       |  |     |            |     |
|-----------------------------------------------------|------|--------|----------|-------|--------|-------|----------------------------------------------------------------------------------------------------|-------------|------|-----------|-----------|-----|---|-------|--|-----|------------|-----|
| Posi                                                | tion | Layers | WT       | G(s)  | Visual | Dista | nce circles                                                                                                    | Curtailme   | ent  | Operation | Descripti | on  |   |       |  | . [ | <u>O</u> k | (   |
|                                                     | Use  | Priori | <u>1</u> | Nam   | пе     |       | Туре                                                                                                    |             | Ac   | tion      | Conditio  | ns  |   |       |  |     | Can        | col |
|                                                     |      |        |          |       |        |       |                                                                                                    |             |      |           |           |     |   |       |  |     |            | UCI |
|                                                     |      |        |          |       |        |       |                                                                                                    |             |      |           |           |     |   |       |  |     |            |     |
|                                                     |      |        |          |       |        |       |                                                                                                    |             |      |           |           |     |   |       |  |     |            |     |
|                                                     |      |        |          |       |        |       |                                                                                                    |             |      |           |           |     |   |       |  |     |            |     |
|                                                     |      |        |          |       |        |       |                                                                                                    |             |      |           |           |     |   |       |  |     |            |     |
|                                                     |      |        |          |       |        |       | <no da<="" td=""><td>ata to disp</td><td>lav:</td><td>&gt;</td><td></td><td></td><td></td><td></td><td></td><td></td><td>Pre</td><td>v</td></no> | ata to disp | lav: | >         |           |     |   |       |  |     | Pre        | v   |
|                                                     |      |        |          |       |        |       |                                                                                                    |             |      |           |           |     |   |       |  | Г   | Nex        | đ   |
|                                                     |      |        |          |       |        |       |                                                                                                    |             |      |           |           |     |   |       |  |     |            |     |
|                                                     |      |        |          |       |        |       |                                                                                                    |             |      |           |           |     |   |       |  |     |            |     |
|                                                     |      |        |          |       |        |       |                                                                                                    |             |      |           |           |     |   |       |  |     |            |     |
|                                                     |      |        |          |       |        |       |                                                                                                    |             |      |           |           |     |   |       |  |     |            |     |
| _                                                   |      | _      |          |       |        |       |                                                                                                    |             |      |           |           |     |   |       |  |     |            |     |
| Γ                                                   | Add  | rule   | C        | elete |        | Edit  |                                                                                                    | Move up     |      | 1ove down | Imp       | ort | Đ | cport |  |     |            |     |
| Ľ                                                   |      |        |          |       |        |       |                                                                                                    |             |      |           |           |     |   |       |  |     |            |     |

Click "Add rule", to add a new curtailment rule to the list. This opens a window defining the curtailment rule conditions and actions:

| Edit rule                 |      |      | - 0           |
|---------------------------|------|------|---------------|
| Type:                     |      |      |               |
| vame:                     |      |      |               |
| Condition for curtailment | Unit | From | То            |
|                           |      |      |               |
| Delete condition          |      |      | Add condition |
| Change operation mode to: |      |      |               |
| - :<br>Shut down          |      |      |               |
|                           |      |      |               |

#### Select which type of curtailment rule to apply:

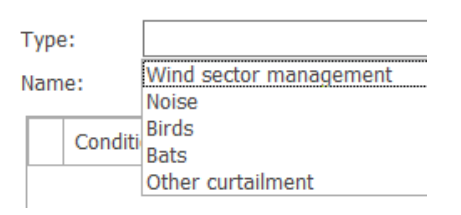

The selection of curtailment type determines which category the curtailment loss/gain will be attributed in Loss & Uncertainty. Each curtailment type (sector curtailment, noise curtailment, bat curtailment, bird curtailment) also has a different set of default signals

Then, give the curtailment rule a name. This name will be printed in turbine specific reports quantifying the loss caused by the triggering of this particular curtailment rule.

In this example we want to add Wind Sector Management (WSM). The default condition signals for this curtailment type are Mean wind speed and Wind direction:

| Name:                     | Wind sector management |           |   |               |  |  |  |  |
|---------------------------|------------------------|-----------|---|---------------|--|--|--|--|
| Condition for curtailment |                        | Unit From |   | То            |  |  |  |  |
| Mea                       | n wind speed           | m/s       | 0 | 75            |  |  |  |  |
| Wind direction            |                        | Degrees   | 0 | 360           |  |  |  |  |
| VIII                      |                        | J egi eco | • |               |  |  |  |  |
| Delete                    | condition              | 2591000   |   | Add condition |  |  |  |  |

We change the default values, and curtail the turbine at all wind speeds and the wind direction is the 30° sector around North:

| Condition for curtailment | Unit    | From | То |
|---------------------------|---------|------|----|
| Mean wind speed           | m/s     | 0    | 75 |
| Wind direction            | Degrees | 345  | 15 |

Next, choose what will happen when these conditions are met by setting the "Change operation mode to" to Shut down:

| Change operation mode to:     |  |  |  |  |  |
|-------------------------------|--|--|--|--|--|
| Shut down                     |  |  |  |  |  |
| Shut down                     |  |  |  |  |  |
| Mode 8 - 3170 KW - Calculated |  |  |  |  |  |
| Mode 7 - 3680 KW - Calculated |  |  |  |  |  |
| Mode 6 - 4090 KW - Calculated |  |  |  |  |  |

Click "Ok" to save the curtailment rule. One curtailment rule has now been created.

To create another rule simply click the "Add rule" again. This time we want to create a curtailment rule to protect bats:

| an | ne: Bats                                                                     |                  |                   |                  |
|----|------------------------------------------------------------------------------|------------------|-------------------|------------------|
|    | Condition for curtailment                                                    | Unit             | From              | То               |
| 0  | Date                                                                         | dd/mm            | 01/01             | 31/12            |
| 0  | Sunrise and Sunset                                                           | hours            | Midnight          | Midnight         |
| 0  | Precipitation                                                                | mm/h             | 0                 | 30               |
|    | Mean wind speed                                                              | m/s              | 0                 | 75               |
| 0  | Temperature                                                                  | Deg C            | -75               | 75               |
|    | ored lines can only be used in time-varyin<br>sluated in other calculations. | g PARK calculati | ions. This entire | rule will not be |
| D  |                                                                              |                  |                   |                  |

For all curtailment types, additional conditions can be added by clicking the "Add condition..." button:

| Add condition               |    |
|-----------------------------|----|
| Date-time                   |    |
| D <u>a</u> te               |    |
| <u>T</u> ime                |    |
| <u>W</u> eekday             |    |
| Sunrise and Sunset          | :  |
| Mean wind speed             |    |
| Wind direction              |    |
| T <u>e</u> mperature        |    |
| <u>P</u> ressure            |    |
| T <u>u</u> rbulence intensi | ty |
| S <u>h</u> ear              |    |
| Veer                        |    |
| l <u>n</u> flow angle       |    |
| P <u>r</u> ecipitation      |    |

For Bat Curtailment, we already have all the necessary signals. In fact, we can remove the Temper

We define our rule saying if it is between June and August, 2 hours before sunrise and 1 hour after sunrise, no precipitation, wind speed between 0 and 7 m/s, then "Change operation mode" to e.g "Level 8" or "Shutdown":

| Ed                        | it rule                |                                |                       |                           | — 🗆                 |  |  |
|---------------------------|------------------------|--------------------------------|-----------------------|---------------------------|---------------------|--|--|
| ур                        | e:                     | Bats                           |                       |                           |                     |  |  |
| lam                       | ie:                    | Bats                           |                       |                           |                     |  |  |
| Condition for curtailment |                        |                                | Unit From             |                           | То                  |  |  |
| Date                      |                        |                                | dd/mm                 | 01/06                     | 01/09               |  |  |
| 0                         | O Sunrise and Sunset   |                                | hours                 | 2:00h before sunrise      | 1:00h after sunrise |  |  |
| 0                         | Precipit               | tation                         | mm/h                  | 0                         | 0                   |  |  |
|                           | Mean v                 | vind speed                     | m/s                   |                           |                     |  |  |
| 0                         | Tempe                  | rature                         | Deg C                 | Deg C 10                  |                     |  |  |
| Col<br>cal                | ored line<br>culations | es can only be used in time-va | arying PARK calculati | ons. This entire rule wil | Add condition       |  |  |
| ha                        | nge ope                | ration mode to:                |                       |                           |                     |  |  |
| 100                       | e 8 - 31               | 70 KW - Calculated             |                       |                           |                     |  |  |
|                           |                        |                                |                       |                           |                     |  |  |

#### Click "Ok".

#### 4. PRIORITIZING OVERLAPPING RULES

We now have two curtailment rules:

|            | ۷                                                                                                    | New V        | VTG (N | ot fo           | und: | hub: 0,0          | m (TO | T: 0,0 n | n)       |  |
|------------|----------------------------------------------------------------------------------------------------|--------------|--------|-----------------|------|-------------------|-------|----------|----------|--|
| Position L |                                                                                                    |              | Layers | WT              | G(s) | G(s) Visual Dista |       |          | nce circ |  |
|            |                                                                                                    | Use          | Priori | <u>1</u>        | Name |                   |       | Туре     |          |  |
|            | <ul> <li>Image: A start of the start of the start of</li></ul> |              | 1      | Wind sector man |      |                   | Wind  | s        |          |  |
|            | 1                                                                                                    | $\checkmark$ |        | 2               | Bats |                   |       | Bats     |          |  |

Pay special attention to the "Priority" column. This number is used in the PARK calculation to determine which rule to execute in case of overlapping curtailment definitions, and to ensure losses are attributed to the correct loss category in Loss & Uncertainty.

In this case the Bat curtailment rule is more important than the WSM rule, so we highlight the bat curtailment rule and click "Move up" to give it a higher priority:

|   | Priority | <u>=</u> | Name                   |
|---|----------|----------|------------------------|
|   |          | 1        | Bats                   |
|   |          | 2        | Wind sector management |
| Г | Maura    |          | Maya dayan             |

Example of how rules are evaluated:

If it's a dry July morning and the wind direction is 5°, the conditions of both rules will be met.

In this case the PARK calculation will have to prioritize which rule should be executed first. **Notice that the default calculation method has changed in windPRO 4.0.** See the Miscellaneous section for more information.

Therefore, the rule with the highest priority will be considered first. The loss is then the difference in production between the default mode selected on the WTG(s) tab (Mode 0) and the first curtailment rule's mode (Mode 8).

Then, the next rule will be evaluated and if that rule is also valid PARK will calculate the difference in production between the operation of the first rule (Mode 8) and the operation mode of the second rule (Shutdown). Only if there is an additional loss will the second rule be executed.

In this example, the Bat rule has a higher priority than the WSM rule, and so the turbine will first change to mode 8 and attribute the loss to Bat Curtailment. Then it will turn off and attribute the remaining loss to the WSM rule.

The most important rules should be placed at the top of the list, to make sure the PARK calculation considers these rules before checking another rule.

windPRO does not know which operation mode will cause the greatest impact on AEP, Loads, Noise etc. and can therefor not offer guidance on priorities.

### 5. RUNNING A TIMEVARYING PARK CALCULATION AND QUANTIFYING LOSSES

#### **Enabling curtailments**

Start by opening PARK from the calculation list and select one of the Time-series based calculations.

On the Setup page, enable "Use curtailment":

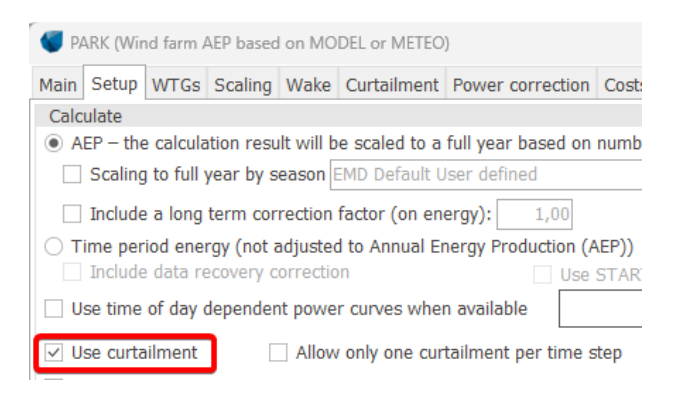

This unveils a new Curtailment tab. Opening it shows any curtailment rules defined on each turbine selected on the WTG tab:

| PARK (Wind farm AEP based on MODEL or METEO) |                                           |           |         |               |          |         |      |          |              |  |  |
|----------------------------------------------|-------------------------------------------|-----------|---------|---------------|----------|---------|------|----------|--------------|--|--|
| Main Set                                     | up WTGs                                   | Scaling   | Wake    | Curtailment   | Power    | correc  | tion | Costs    | Description  |  |  |
| Enable Temperature Derating                  |                                           |           |         |               |          |         |      |          |              |  |  |
| Group by                                     | Group by:      WTGs      Curtailment type |           |         |               |          |         |      |          |              |  |  |
| Allow                                        | editing of                                | WTG curta | ailment | setup. (May i | nfluence | e other | calc | ulations | 5)           |  |  |
| View                                         | User<br>label                             | WTG       |         |               | 1.       | Use     |      | Curtailı | ment name    |  |  |
| ✓ View                                       |                                           | VENSYS 1  | 70 560  | 0 170.0 !O! h | ub: 115  |         |      |          |              |  |  |
|                                              | Yes Bats                                  |           |         |               |          |         |      |          |              |  |  |
|                                              |                                           |           |         |               |          | Yes     | Wind | d secto  | r management |  |  |
| View                                         |                                           | GF WIND   | FNFRG   | ( GE 3.2-103  | 3200-10  |         |      |          |              |  |  |

From this list it is possible to edit the curtailment rules of the individual WTGs by ticking the "Allow editing of WTG curtailment setup" checkbox, and then clicking the "Edit" button to open the WTG's curtailment rules:

| l | ~ | Allow | editing of    | f WTG curtailment setup. (May influen | ce oth | er calculations) |
|---|---|-------|---------------|---------------------------------------|--------|------------------|
|   |   | Edit  | User<br>label | WTG 🛒                                 | Use    | Curtailment      |
|   | ~ | Edit  |               | VENSYS 170 5600 170.0 !O! hub: 11     |        |                  |

#### Defining climate data source(s)

Below the list of curtailments is a list of climate signals needed to evaluate the curtailments:

| Signals used in curtailment<br>conditions | Take signal from | Meteo object height                | <u>1</u> _ | View |
|-------------------------------------------|------------------|------------------------------------|------------|------|
| Mean wind speed                           | Scaler           |                                    |            |      |
| Temperature                               | Scaler           | *                                  |            |      |
| Wind direction                            | Scaler           |                                    |            |      |
| Procipitation                             | Meteo object     | EmdWrf S28 779 W050 003 - H 2 00 m | -          | View |

When PARK determines whether the climate conditions of this rule have been met, the wind speed and wind direction is always taken from the Scaler. Other signals can be taken from a Meteo object. If the Meteo object(s) selected in the Scaling tab also contains a temperature signal, you can choose to use this signal from the Scaler or pick the signal from an alternative Meteo object:

| Signals used in curtailment conditions | Take signal from |   |
|----------------------------------------|------------------|---|
| Mean wind speed                        | Scaler           |   |
| Temperature                            | Scaler           | - |
| Wind direction                         | Scaler           |   |
| Precipitation                          | Meteo object     |   |

The selected data source purely determines when the conditions of a curtailment are met and is not used in any energy calculation. If the signal is taken from a Meteo object, the data are not corrected to hub height unlike when taking from the Scaler.

Ideally, select a data source which is concurrent to the wind speed and wind direction data. **If data is missing** for a signal which is used in a curtailment rule, this rule will be ignored for the missing time steps. This may lead to lower curtailment losses.

The number of times a curtailment rule has been applied or skipped due to missing data is documented in the "Curtailment Assumptions" report.

#### Reporting

Once the calculation is finished, a new column is added to the Main report showing the overall curtailment loss per turbine:

| Annual Energy |             |      |  |  |  |  |
|---------------|-------------|------|--|--|--|--|
| Result        | Curtailment | Wake |  |  |  |  |
|               | loss        | loss |  |  |  |  |
| [MWh/y]       | [%]         | [%]  |  |  |  |  |
| 6,726.8       | 1.1         | 2.8  |  |  |  |  |
| 6,843.8       | 0.0         | 0.1  |  |  |  |  |

Note, that a curtailment strategy can affect the wake losses as the change of operation mode of an upstream

turbine will change the wind available to a downstream turbine. This wake loss is added to the downstream turbine before its own curtailment losses are added.

All the curtailments which have influenced the PARK calculation can be seen in the Curtailment assumptions report:

#### **PARK - Curtailment assumptions**

#### **Curtailment signals**

| Signal                           | Signa         | al sou       | urce     | Meteo object                   |                               |               |
|----------------------------------|---------------|--------------|----------|--------------------------------|-------------------------------|---------------|
| Precipitation<br>Mean wind speed | Scale         | eo obj<br>er | ject     | EmdWrf_528.779_                | W050.003 - H 2,00 m           |               |
| Temperature<br>Wind direction    | Mete<br>Scale | eo obj<br>er | ject     | West mast - 90,00              | ) m                           |               |
| WTG Curtailments                 |               |              |          |                                |                               |               |
| WTG Name                         |               | Index        | Priority | Туре                           | Action                        | Conditions    |
| 5 Bats<br>5 Wind sector manage   | ement         | 1            | 1        | Bats<br>Wind sector management | Mode 8 - 3170 KW - Calculated | Date [01/06;0 |

The Index column corresponds to the "Curtailment Index" column in Result to file, making it possible to track time-step by time-step which curtailment rule has been applied.

Notice the column "Times skipped", which is the number of times a rule is not applied due to missing data. The "Times fully applied" is the number of times the rule has been exclusively activated. Meanwhile "Times partially applied" refers to the number of times another rule has simultaneously been executed in the same time step.

| Times   | Time      | Times   |
|---------|-----------|---------|
| fully   | partially | skipped |
| applied | applied   |         |
| 44      | 19        | 0       |
| 2253    | 19        | 0       |

In the Production Analysis report, the sector-wise curtailment losses for the whole park can be seen grouped by the curtailment type:

#### **PARK - Production Analysis**

WTG: All new WTGs, Air density varies with WTG position Directional Analysis

| Sector                                           |          | 0 N     | 1 NNE   | 2 ENE   |
|--------------------------------------------------|----------|---------|---------|---------|
| Gross                                            | [MWh]    | 2.861,9 | 1.000,6 | 1.755,6 |
| -Decrease due to curtailments                    | [MWh]    | 911,0   | 0,1     | 0,1     |
| Wind sector management                           | [MWh]    | 911,0   | 0,0     | 0,0     |
| Bats                                             | [MWh]    | 0,0     | 0,1     | 0,1     |
| -Decrease due to wake losses                     | [MWh]    | 81,8    | 43,1    | 7,4     |
| Resulting energy                                 | [MWh]    | 1.869,1 | 957,4   | 1.748,1 |
| Specific energy                                  | [kWh/m²] |         |         |         |
| Specific energy                                  | [kWh/kW] |         |         |         |
| <ul> <li>Decrease due to curtailments</li> </ul> | [%]      | 31,8    | 0,0     | 0,0     |
| Wind sector management                           | [%]      | 31,8    | 0,0     | 0,0     |

Additionally, the losses of each individual curtailment rule can be seen for each WTG:

#### **PARK - Production Analysis**

WTG: 5 - VENSYS 170 5600 170.0 !O!, Hub height: 115,0 | Directional Analysis

| Sector                                          |       | 0 N     | 1 NNE | 2 ENE |
|-------------------------------------------------|-------|---------|-------|-------|
| Gross                                           | [MWh] | 1.012,5 | 348,9 | 635,8 |
| -Decrease due to curtailments                   | [MWh] | 911,0   | 0,1   | 0,1   |
| Bats                                            | [MWh] | 0,0     | 0,1   | 0,1   |
| Wind sector management                          | [MWh] | 911,0   | 0,0   | 0,0   |
| <ul> <li>Decrease due to wake losses</li> </ul> | [MWh] | 0,0     | 0,0   | 0,0   |
| Resulting energy                                | [MWh] | 101,5   | 348,9 | 635,7 |

As multiple power curves can be used through out the calculation depending on the curtailment strategy, the Power Curve Analysis report shows all power curve datasets which have been used.

A PARK calculation can also be loaded into LOSS & UNCERTAINTY with the curtailment losses already included:

|                  | Energy | Load | s & Operation               | Environ |
|------------------|--------|------|-----------------------------|---------|
| Matrix Analyzer  |        | zer  | 生?<br><u>%</u> 自LOSS & UNCE | RTAINTY |
| Power Conversion |        |      |                             |         |

From Loss and Uncertainty, you can e.g. calculate flicker curtailment while other losses (electrical losses, degradation, availability etc.) can be inputted:

| ~ | Group : 6. Curtailment (Loss = 1,71 %) |          |
|---|----------------------------------------|----------|
|   | Wind sector management                 | Included |
|   | Grid curtailment and ramp-rate         |          |
|   | Power purchase agreement curtailment   |          |
|   | Noise                                  |          |
|   | Flicker                                |          |
|   | Birds                                  |          |
|   | Bats                                   | Included |
|   |                                        |          |

This makes it easy to quickly calculate e.g. a P<sub>90</sub>

### 6. RUNNING A STATISTICAL PARK CALCULATION AND QUANTIFYING LOSSES

The curtailment setup for statistical PARK calculations is very similar to the time-varying calculations.

Start by opening PARK from the calculation list and select Standard PARK with WAsP. On the Setup page, enable Use curtailment:

| PARK (Wind farm AEP based on MODEL or METEO) |           |      |                   |             |  |  |
|----------------------------------------------|-----------|------|-------------------|-------------|--|--|
| Main                                         | Setup     | WTGs | Wind distribution | Curtailment |  |  |
| Calc                                         | Calculate |      |                   |             |  |  |
| Use curtailment                              |           |      |                   |             |  |  |
| Use blockage                                 |           |      |                   |             |  |  |

This unveils the Curtailment tab, showing any curtailment rules defined on each turbine selected on the WTG tab. The setup is similar to the time-varying calculations.

The key difference is that **the wind statistics-based PARK calculation can only utilize wind speed and wind direction**. Any other conditions, like temperature, will be completely disregarded in a statistical PARK calculation. In this case, the Bat curtailment is disabled:

| ١ | /iew | User  | WTG                                | Use | Curtailment name       |
|---|------|-------|------------------------------------|-----|------------------------|
|   |      | label | -                                  |     |                        |
| ~ | View |       | VENSYS 170 5600 170.0 !O! hub: 115 | 1   |                        |
|   |      |       |                                    |     | Bats                   |
|   |      |       |                                    | Yes | Wind sector management |

As in the time-varying PARK calculations, the impact of the curtailment can be found in the Main report and Production Analysis, while the list of curtailments used in the calculation is found in the Curtailment assumptions report and in Result to file.

#### 7. MISCELLANEOUS

#### How do curtailments affect the wake losses?

The curtailment of one turbine may affect another turbine, as reducing the thrust of an up-wind turbine will reduce the wake-loss of a downstream turbine. In turn, this change in wind-speed may affect which curtailments are activated on a downwind turbine. Consequentially, one small change can potentially start a chain reaction propagating down the windfarm. This naturally holds true for both time-varying and statistics-based calculations. Where do I get an overview of all curtailments? Select multiple turbines and then "Edit selected objects"

| to enter         | the multi-edit window: |
|------------------|------------------------|
| <mark>ا ا</mark> | Edit selected objects  |
| 신                | Show distance circles  |

# Opening the curtailment tab and selecting "Show for all WTGs" will display a list of all curtailments for all WTGs:

| •                         |               |        |            |                |         |        |                        |          |   |
|---------------------------|---------------|--------|------------|----------------|---------|--------|------------------------|----------|---|
| Position                  | WTG prop      | erties | Operation  | Curtailment    | Row p   | oroper | ties                   |          |   |
| ○ Multi-edit curtailments |               |        |            |                |         |        |                        |          |   |
| View                      | User<br>label | WTG    |            |                | F       | Use    | Curtailment name       | Priority | T |
| ✓ View                    |               | VENS   | YS 170 560 | 0 170.0 !O! hi | ub: 115 |        |                        |          |   |
|                           |               |        |            |                |         | Yes    | Bats                   | 1        | L |
|                           |               |        |            |                |         | Yes    | Wind sector management | 2        | 2 |
| View                      |               | GE WI  | IND ENERGY | GE 3.2-103     | 3200 1  |        |                        |          |   |

#### How can I edit multiple curtailments in one go?

Provided the turbine types and rules are *identical*, it is possible to insert and edit a rule for multiple WTGs. Select multiple turbines and then "Edit selected objects" to open the multi-edit window. Select the "Curtailment" and choose "Multi-edit curtailments":

| 🝯 Multi Edit                                                                     |                |           |             |                |  |  |  |
|----------------------------------------------------------------------------------|----------------|-----------|-------------|----------------|--|--|--|
| Position                                                                         | WTG properties | Operation | Curtailment | Row properties |  |  |  |
| Multi-edit curtailments     Show for all WTGs     Show for all curtailment types |                |           |             |                |  |  |  |

Creating a new curtailment rule while in multi-edit will add the same curtailment to all selected WTGs.

It is important to note that if a WTG already has a curtailment rule defined which is not <u>completely</u> identical (use, priority, name, type, action, condition) with the other WTGs, all curtailments will be grouped together as "Individual curtailments":

| All WTG equal, but curtailments are different. Curtailments can be added an |     |          |                     |                       |        |  |  |  |
|-----------------------------------------------------------------------------|-----|----------|---------------------|-----------------------|--------|--|--|--|
|                                                                             | Use | Priority | Name                | Туре                  | Action |  |  |  |
|                                                                             |     |          | Individual curtailm | Individual curtailmei |        |  |  |  |

These cannot be multi-edited.

If a new common curtailment rule is created, it will be prioritized above or below all "Individual curtailments" as a group:

|   | Use          | Priority | Name                | Туре                  | Action    |
|---|--------------|----------|---------------------|-----------------------|-----------|
| 1 | $\checkmark$ | 1        | Other curtailment   | Other curtailment     | Shut down |
|   |              |          | Individual curtailm | Individual curtailmer |           |

#### How can I batch import curtailments from Excel?

Open the multi-edit window of the WTGs to import curtailments to:

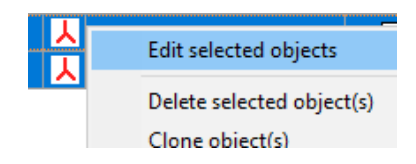

# Go to the Curtailment tab and "Show for all WTGs" and select "Import":

| O Multi-edit curtailments | Show | for all WTGs O S | how for | all curtailment types |   |
|---------------------------|------|------------------|---------|-----------------------|---|
|                           |      |                  |         |                       |   |
| Multi delete              | -    | Import           | ] [     | Export                | ] |

#### This opens the Importer window:

| Import data for curtailment                                                                                                    |       | × |
|----------------------------------------------------------------------------------------------------|-------|---|
| Method for applying data:<br>1) Copy template to clipboard. Open e.g Excel and use this template to fill in curtaliment rules for multiple<br>2) Click "Paste/Refresh" to view clipboard content.<br>3) Click Ok to perform import. | WTGs. |   |
| Clipboard content Paste/Refresh Copy template to clipboard                                                                                                    |       |   |
|                                                                                                    |       | * |
| x.                                                                                                    |       |   |
| WTG ID                                                                                                    |       |   |
| Coordinates (in current selected system and zone in windPRO, avoid 1000 separators)     Description <u>User label</u>                                                                                                    |       |   |
| Action                                                                                                    |       |   |
| <ul> <li>Add import curtaliments to existing curtaliment settings</li> <li>Clear curtaliment settings for all selected WTGs before importing</li> </ul>                                                                             |       |   |
| Ok Cancel                                                                                                    |       |   |

The curtailment rules can now be copied from e.g Excel and pasted into windPRO, provided the curtailment rules are defined in the correct format. A template of the format can be copied from windPRO to the clipboard. When importing all existing curtailments are be cleared.

#### What signals can be used as input for conditions?

For time-varying PARK calculations, the following signals can be used to trigger a change in operation mode:

Wind speed, Wind direction, Turbulence, Temperature, Pressure, Shear, Veer and Inflow angle, Date-time, Date, Time, Weekday, Sunrise & Sunset

For statistical PARK calculations, only wind speed and wind direction can be used.

# How are curtailment losses handled in Loss & Uncertainty?

When you load a PARK calculation in Loss & Uncertainty, the curtailment losses from PARK will be automatically transferred to the corresponding loss categories.

# Why does the time stamps in result to file not match my temporal curtailment rules?

PARK takes time-zones and daylight savings time (DST) into account. If you create a rule to shutdown at 2 AM. the rule will be executed at 3PM due to DST.

# Where do I control which operation modes / power curves are available to use in rules?

windPRO offers information about more than 1000 turbine models. Each turbine model comes with various amounts of data, but at least one power curve is usually included. Often, multiple power curves are included.

# The list of available operation modes is determined by the selected dataset on the WTG tab:

| Wew WTG (Not found: hub: 0,0 m (TOT: 0,0 m) (1185)) |                                                |                                   |                 |                        |                         |  |  |  |
|-----------------------------------------------------|------------------------------------------------|-----------------------------------|-----------------|------------------------|-------------------------|--|--|--|
| Position Layers WTG(s) Visual                       | Distance circles                               | Curtailment                       | Operation       | Description            |                         |  |  |  |
| WTG type: EMD-Example EMD-EX130-3.5MW 3500 130.0    |                                                |                                   |                 |                        |                         |  |  |  |
| Hub height [m]: 100,0                               | <ul> <li>Always u</li> <li>Show onl</li> </ul> | se default val<br>ly valid detail | ues 🕕<br>data 🔒 | Use Power<br>Use Power | & noise pairs<br>Matrix |  |  |  |
|                                                     |                                                |                                   |                 |                        |                         |  |  |  |

#### "Always use default values"

If you select "Always use default values", then the list of operation modes will usually contain all the available power curve datasets for the selected turbine model in the turbine catalogue.

#### "Use Power & noise pairs"

You can also create your own set of operation modes from the wind turbine catalogue, by creating a "Power & Noise Pair" list, which pairs together noise data and power data into a list of operation modes. These modes can then be used in curtailments or as input for the OPTIMIZE module's noise optimization algorithm. More information on how to create Power and Noise pairs can be found in the BASIS manual.

#### "Use PowerMatrix"

PowerMatrix is a powerful data format capable of describing power at multiple operation modes, at multiple climate conditions (e.g. Wind Speed, TI, Air density) and at multiple noise levels.

Using a PowerMatrix dataset, PARK doesn't have to apply any power corrections and can thus handle non-power optimal operation modes like Boost- and Load modes.

Ask your manufacturer to provide you with a PowerMatrix file. Multiple top-tier manufactures have already created PowerMatrix datasets.

# What is the difference in the curtailment evaluation between windPRO 4.0 and earlier versions?

In earlier versions, only one rule could be executed at any given timestep. In windPRO 4.0, multiple rules can inflict losses at the same time. This influences both the

attribution of losses into categories but may also impact the total curtailment loss and some rules would previously not have been evaluated but are so today. When opening an existing PARK calculation, the old methodology will be selected by default:

✓ Use curtailment
✓ Allow only one curtailment per time step

Any new PARK calculation will not have this checkbox ticked, and therefore use the new 4.0 methodology.

# How does Temperature Derating play together with curtailments?

Temperature derating is available for time varying PARK calculations provided a temperature curve has been defined in the wind turbine catalogue. It can be activated together with regular curtailments:

 Main
 Setup
 WTGs
 Scaling
 Wake
 Curtailment
 #

 Image: Comparison of the setup of the setup of t

Once activated, temperate derating will <u>always</u> be executed as the first rule in any time step.